## How to add an unscheduled visit in Gimme Field

## In Gimme Field:

- 1. Navigate to the **Schedule** page using the three-line menu button
- 2. Tap on the search bar
- 3. Search for the **POS** 
  - 1. Search using the smart search bar using any of the following criteria:
    - 1. POS Code
    - 2. POS Title
    - 3. VEQ
    - 4. Location the POS is nested in
    - 5. Account the POS is nested in
- 4. Tap on the **POS**
- 5. Tap the < (back button)
- 6. Tap **Cancel** to return to the main **Schedule** page
- 7. Tap on the **POS** to open the visit and proceed as normal

[Video: How to add an unscheduled visit in Gimme FleId]